## ATUALIZAÇÃO DA BIOMETRIA DIGITAL

Caso a atualização da biometria não aconteça automaticamente, veja abaixo as possíveis situações e como solucioná-las.

## ATUALIZAÇÃO DA BIOMETRIA DIGITAL

Caso apareça a informação de atualização de biometria, siga os passos abaixo:

## Confirmação Biométrica

| Confirmação de Presença                                                                                                    |  |  |  |
|----------------------------------------------------------------------------------------------------|--|--|--|
| Local de Atendimento<br>UNBH13003 -> R GONCALVES DIAS, 201 - FUNCIONARIOS - BELO HORIZONTE                                                                                                    |  |  |  |
| Dados do Beneficiário 0.006.0503.022.226.00-5 AUGUSTO CESAR TOMAZ                                                                                                    |  |  |  |
| Atenção<br>Detectamos que sua solução de Biometria precisa ser atualizada<br>AQUI para acessar o Guia de Instalação/Atualização da Biometria.<br>Após concluí-lo com sucesso, feche esse diálago e clique no botão "Tentar<br>Novamente".<br>Em caso de dúvidas, procure a Unimed-BH no 0800 283 0302.<br>Kitor |  |  |  |
| Unimed A<br>Bets Marketonia                                                                                                    |  |  |  |

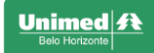

| Unimed A Guia de Instalação/Atualização - B                  | iometria                                           |                              |
|--------------------------------------------------------------|----------------------------------------------------|------------------------------|
| 1 Passo 1<br>Download Instalador 2 Passo 2<br>Atualizar Java | <b>B</b> Passo 3<br>Instalação/Atualização         | Passo 4<br>Testar Instalação |
| CLIQUE AQUI para realizar o download da                      | d Instalador<br>Instalação/atualização da biometri | a Unimed-BH.                 |
| Quando o download estiver concluído, abra                    | o arquivo baixado e prossiga para                  | 1 0 "Passo 2".               |
|                                                              | 1                                                  | Voltar Avançar               |
| Unimed A                                                     |                                                    | VOLTAR                       |

Após baixar o arquivo, clique no "certificacao-unimedbh-client-service.jnlp" e faça a instalação.

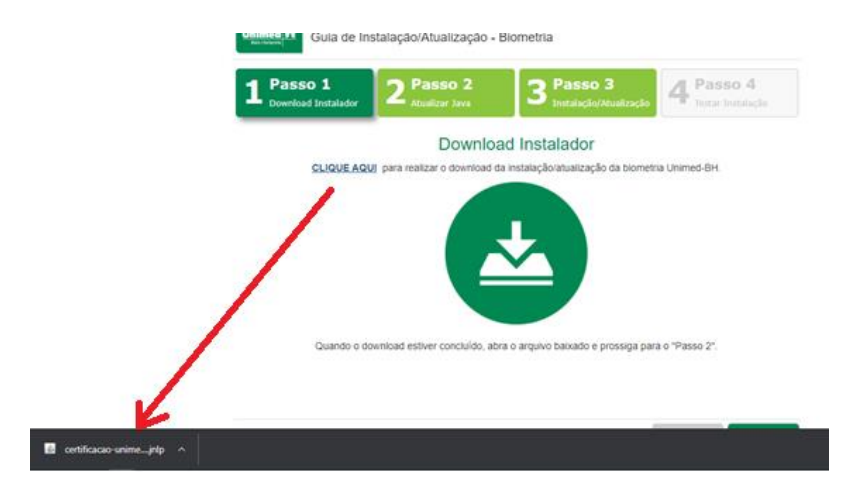

Após instalar a certificação, clique no botão avançar até finalizar a instalação.

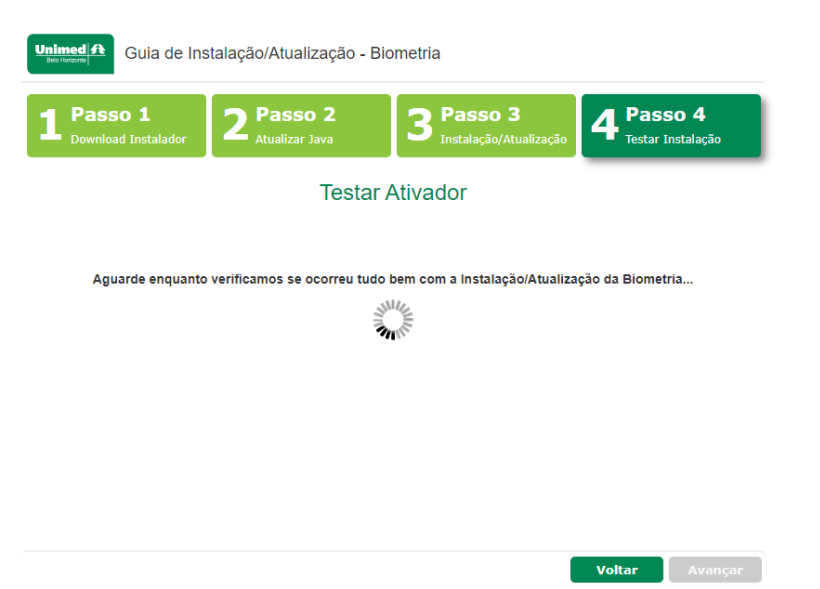

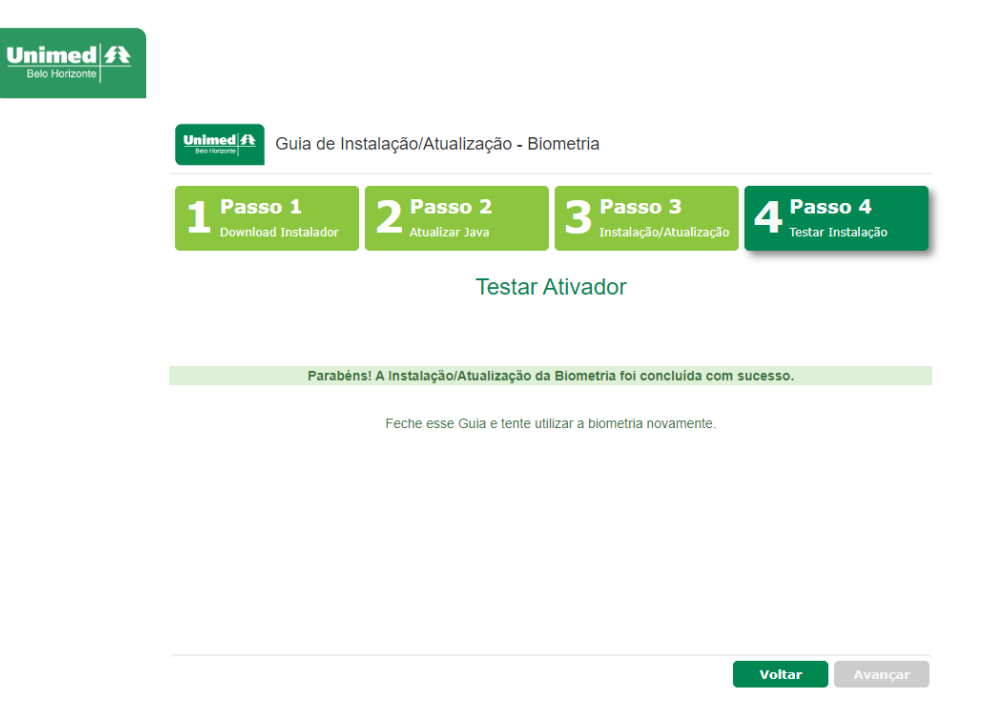

Caso não atualize com sucesso, reinicie o computador e repita o processo.